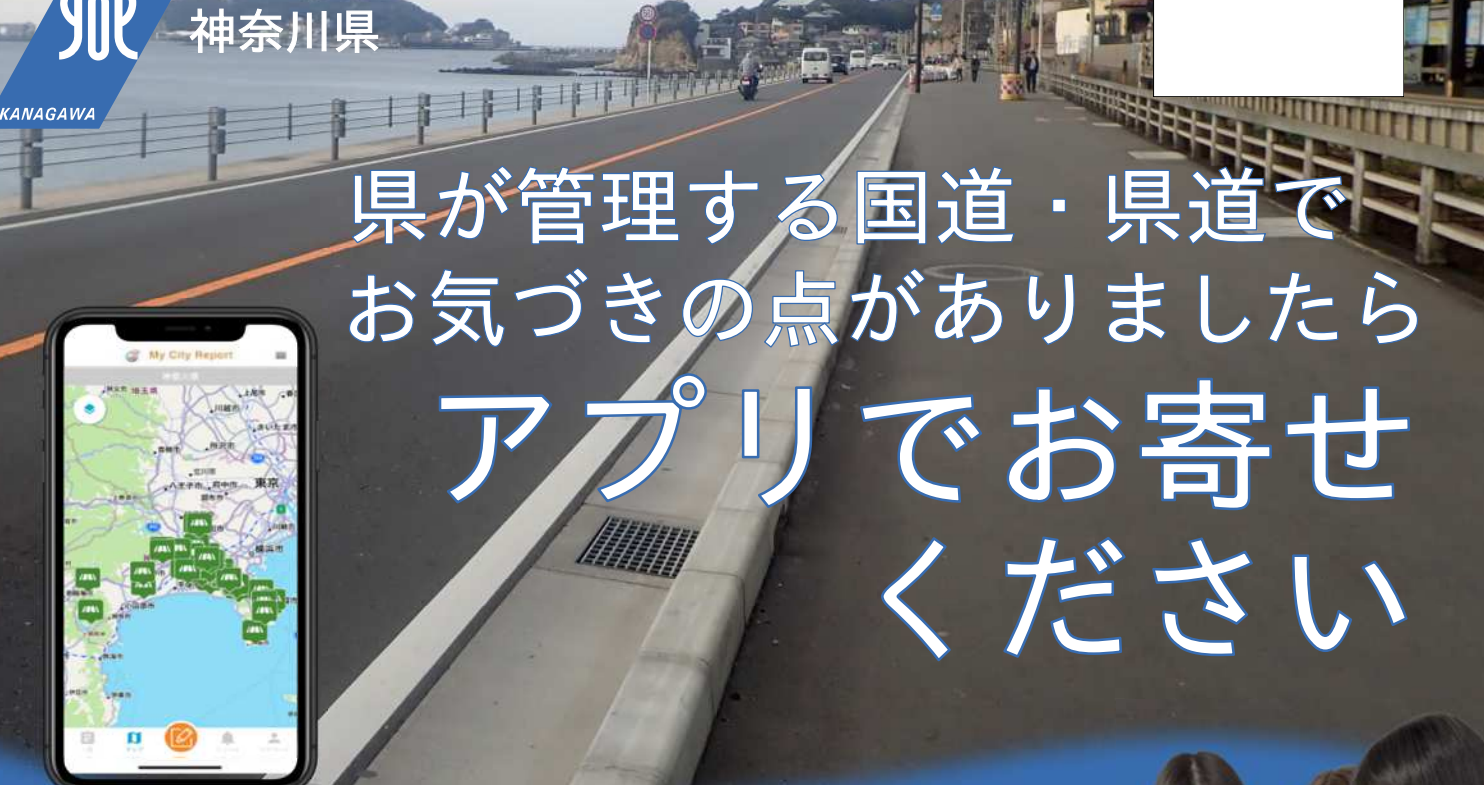

県では、日常的に道路を利用されている皆様が、お気づきに なった、歩きにくい、つまずきやすい、道路に穴があり危ない といった情報をお寄せいただき、改善していくことで、安全で 快適な道路環境を目指しています。

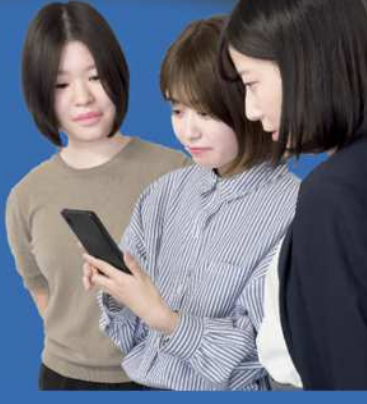

改善事例

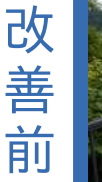

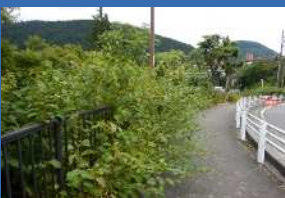

雑草が生い茂って歩きにくい

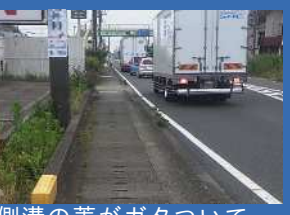

側溝の蓋がガタついて、 つまずきやすい

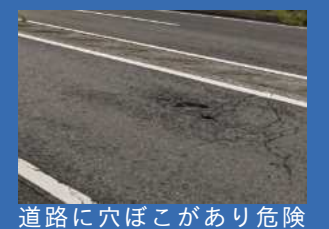

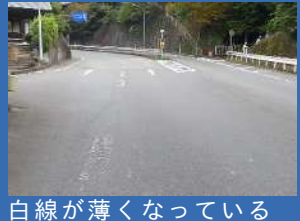

 改善後
 #草を取り除き、歩行空間

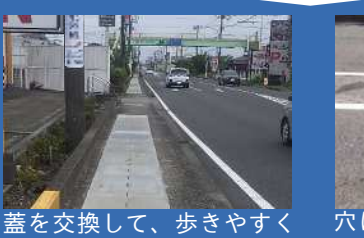

穴ぼこを補修し、安全を 確保!

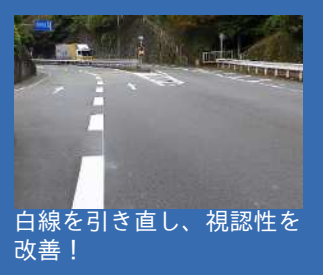

<u>このほか「柵が壊れて</u>いる」、「照明灯が点灯していない」などの情報もお寄せください。

アプリ「My City Report」は下記よりダウンロードしてください

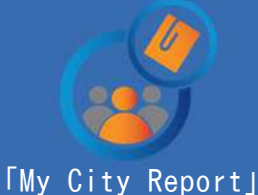

⊂ App S

改善!

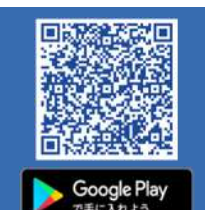

【問合せ先】 神奈川県 県土整備局 道路部 道路管理課 電話045-210-6362 \_\_\_\_\_

アプリは無料ですが、ダウンロードおよびアプリ利用中のデータ通信にかかる費用は自己負担となります。 ユーザー登録の方法と通報の流れについては、裏面をご覧ください。

裏面あり

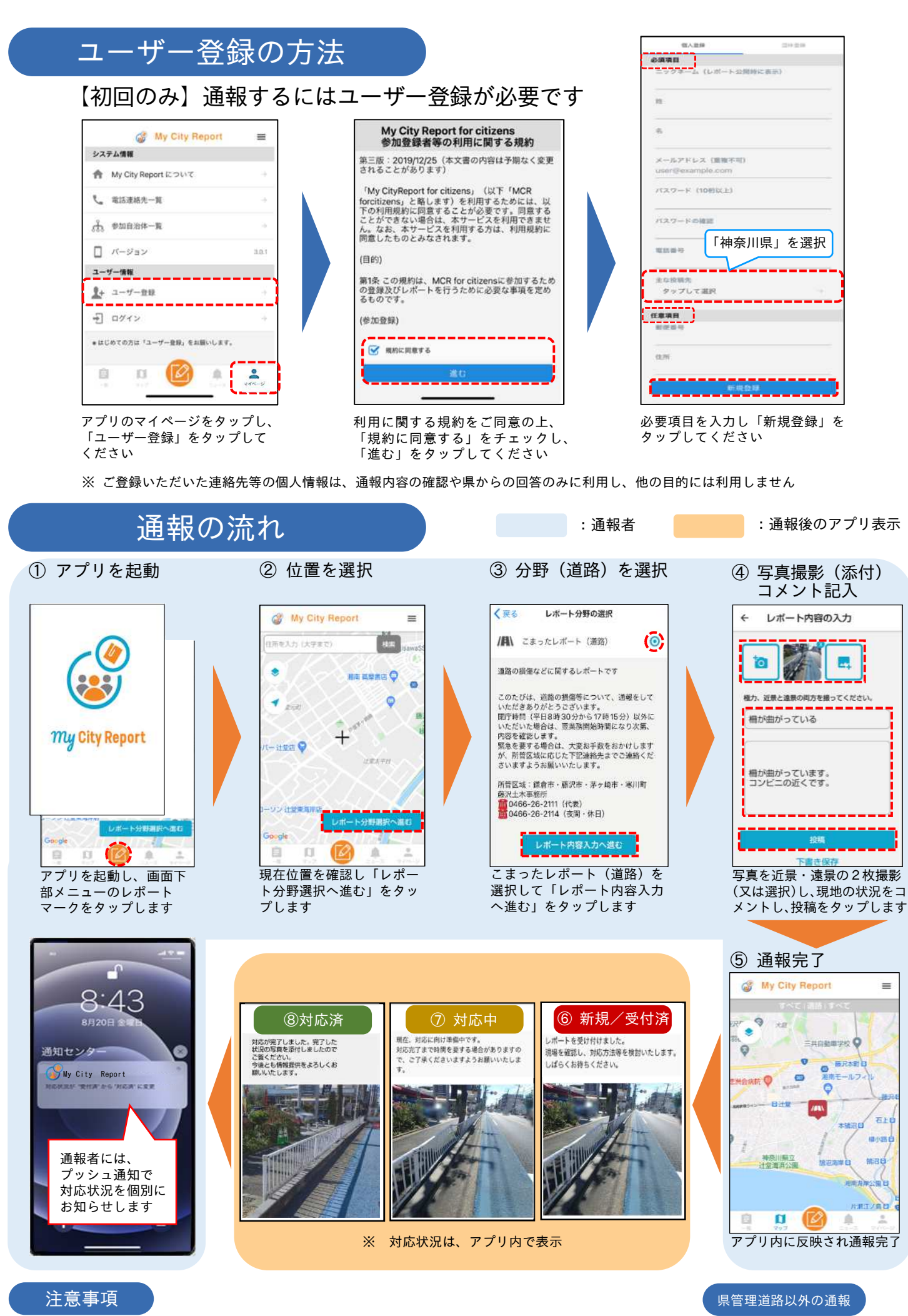

開庁時間(平日8時30分から17時15分) 以外にいただいた通報は、開庁次第、 内容を確認します

緊急を要する場合の 電話連絡先はアプリ 内に表示されます

 通報内容によっては、お時間 をいただくことや対応が難し い場合があります

県が管理する道路以外の道路 は、アプリ内に各道路管理者 の連絡先が表示されます

=

TIS